# 服務

在這個部分,你可以設置各種網路服務,包括藉由Samba/FTPS/NFS來管理檔案、設定SMTP伺服器、開啟 下載服務、分享音樂到iTunes或提供服務給相容於DLNA的裝置。

## Samba

Samba提供使用者在區域網路中使用PC或Mac存取NAS中的檔案的功能。按一下SAMBA圖示來設置Samba服務。

|                 | SAMBA |  |
|-----------------|-------|--|
|                 |       |  |
|                 |       |  |
|                 |       |  |
| 工作群組名稱 ISHARING |       |  |
|                 |       |  |
|                 | 應田    |  |
|                 |       |  |
|                 |       |  |

下表說明SAMBA設定頁面中的欄位及按鈕。

| 欄位                 | 說明               |
|--------------------|------------------|
| 啟用 <b>SAMBA</b> 服務 | 勾選核取框以啟用SAMBA服務。 |
| 工作群組名稱             | 指明使用者所在的工作群組。    |
| 應用                 | 按一下來儲存變更。        |

欲了解更多關於使用Samba管理NAS的資訊,請參考網路服務]]

### FTP

iSharing提供FTP或是加密的FTPS協定來傳輸檔案[]FTPS是由SSL加密機制來達到傳輸的安全性,使用者可以使用FTP用戶端軟體來與伺服器傳輸檔案。

按一下**FTP服務**圖示來設置FTP服務。

服務

1/5

| FTP服務                                                     |  |
|-----------------------------------------------------------|--|
|                                                           |  |
|                                                           |  |
| ✓ 啟用FTP服務(服務運作正常)                                         |  |
|                                                           |  |
| 協議 ☑ 強制使用SSL                                              |  |
| 置名 □ 啓用匿名                                                 |  |
| □ 可寫如果                                                    |  |
| 埠 21                                                      |  |
| 1.如果啓用SSL,請將FTP用戶端的協定設置為FTPES (FTP over explicit TLS/SSL) |  |
| 2.請將FTP用戶端軟體的編碼設置為UTF-8                                   |  |
|                                                           |  |
| (應用) 刷新                                                   |  |
|                                                           |  |
|                                                           |  |
|                                                           |  |
|                                                           |  |

下表說明FTP服務設定頁面中的欄位及按鈕。

| 欄位           | 說明                                                                          |
|--------------|-----------------------------------------------------------------------------|
| 啟用FTPS服務     | 勾選核取框以啟動FTPS服務。                                                             |
| 埠            | 指明FTPS服務所使用的埠號。預設以FTPS協定來與伺服器連線時,是使用21這個保留的TCP埠號。若該埠目前被佔用或是被阻擋時,可以將它改成其他埠號。 |
| 最大用戶數        | 指明FTPS服務所允許的最大連線數。為了控制系統的負擔及傳輸的頻寬,你可以設置以限制FTPS用戶數。                          |
| 每主機最大連接<br>數 | 指明所允許來自同一個IP的最大連線數。                                                         |
| 應用           | 按一下來儲存設定值。                                                                  |

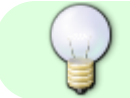

欲了解更多關於使用FTPS管理NAS的資訊,請參考網路服務[]

### NFS

InteractiveSharing提供UNIX PC使用者使用NFS協定來透過網路存取NAS中的檔案和檔案夾。 按一下NFS 圖示來設置NFS服務。

| •                                                                                                    | NFS          |    |     |
|----------------------------------------------------------------------------------------------------|--------------|----|-----|
| ✓ PRINTER CONTINUE OF CONTINUE OF CON | _            | _  | +-  |
| /home/admin/Music                                                                                                    | 主機           | 唯讀 | 可讀寫 |
| /home/admin/Photos                                                                                                    | 192.168.11.* | ۲  | 0   |
| /home/admin/Videos                                                                                                    |              |    |     |
|                                                                                                    |              |    |     |
|                                                                                                    |              |    |     |
|                                                                                                    |              |    |     |
|                                                                                                    |              |    |     |
|                                                                                                    |              |    |     |
|                                                                                                    |              |    |     |
|                                                                                                    |              |    |     |
|                                                                                                    |              |    |     |
|                                                                                                    |              |    |     |
|                                                                                                    |              |    |     |
|                                                                                                    |              |    |     |
| (添加) (刪除                                                                                                    | 儲存           | 刷新 |     |
|                                                                                                    |              |    |     |
|                                                                                                    |              |    |     |

下表說明NFS設定頁面中的欄位及按鈕。

| 欄位      | 說明              |
|---------|-----------------|
| 啟用NFS服務 | 勾選核取框以啟用NFS服務。  |
| +       | 按一下以增加主機IP[]    |
| -       | 按一下以刪除主機IP[]    |
| 主機      | 指明主機IP位址。       |
| 唯讀      | 指明使用者的權限為唯讀。    |
| 可讀寫     | 指明使用者的權限為可讀及可寫。 |
| 添加      | 按一下以增加一個路徑。     |
| 刪除      | 按一下以刪除一個路徑。     |
| 儲存      | 按一下以儲存變更。       |
| 刷新      | 按一下以刷新頁面。       |

# iTunes

iTunes服務可以讓區域網路中的iTunes使用者分享儲存在NAS上的音樂及影片。只要在你的PC或Mac上安裝iTunes[]就可以將iTunes當成一個多媒體播放器來播放NAS上的音樂及影片。

按一下**iTunes服務**圖示來設置iTunes服務。

|              |             | iTunes服務  | _ D X |
|--------------|-------------|-----------|-------|
|              |             |           |       |
| _            | _           |           |       |
| - 🔽 愍田iTunes |             |           |       |
| 巴茲之類         |             |           |       |
| <b>康初竹白料</b> | mt-daapd    |           |       |
| 掃描檔案夾        | /home/admin | <u>瀏覽</u> |       |
| 掃描間隔         | 3           | 分鐘        |       |
|              |             |           |       |
|              |             |           |       |
|              |             | 應用        |       |
|              |             |           |       |

下表說明iTunes服務設定頁面中的欄位及按鈕。

| 欄位                | 說明                            |
|-------------------|-------------------------------|
| <b>啟用iTunes服務</b> | 勾選核取框以啟用iTunes服務。             |
| 服務名稱              | 指明iTunes伺服器的名稱。               |
| 掃描檔案夾             | 按一下瀏覽來指定iTunes服務所掃描音樂和影片的檔案夾。 |
| 掃描間隔              | 指明多久掃描一次檔案夾。                  |
| 應用                | 按一下以儲存變更。                     |

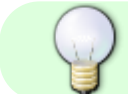

欲了解更多關於iTunes服務的資訊,請參考網路服務[]

## 媒體伺服器/DLNA

媒體伺服器服務允許使用者將NAS上的多媒體檔案串流至相容於DLNA的家庭裝置,如IPTV[]PS3 或XBOX360]

按一下媒體伺服器圖示來設置媒體伺服器服務。

|             |                | 媒體伺服器     |   |
|-------------|----------------|-----------|---|
|             |                |           |   |
|             |                |           | _ |
|             |                |           |   |
| - III 啓用DLN | IA服務 (服務運作正常.) |           |   |
| 服務名稱        | inxtron        |           |   |
| 掃描路徑        | /home/admin    | <u>瀏覽</u> |   |
| 掃描間隔        | 15             | 分鐘        |   |
|             | 嚴格的DLNA標準      |           |   |
|             | 啓用TIVO         |           |   |
|             |                |           |   |
|             |                | 應用        |   |
|             |                |           |   |
|             |                |           |   |

下表說明媒體伺服器設定頁面中的欄位及按鈕。

| 欄位        | 說明                       |
|-----------|--------------------------|
| 啟用DLNA服務  | 勾選核取框以啟用DLNA服務。          |
| 服務名稱      | 指明服務的名稱。                 |
| 掃描路徑      | 按一下瀏覽來指定媒體伺服器所掃描的檔案夾路徑。  |
| 掃描間隔      | 指明多久掃描一次檔案夾。             |
| 嚴格的DLNA標準 | 若家庭裝置符合嚴格的DLNA標準,則勾選核取框。 |
| 啟用TIVO    | 勾選核取框以啟用TIVO[]           |
| 應用        | 按一下以儲存變更。                |

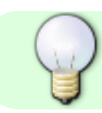

欲了解更多關於DLNA裝置的資訊,請參考網路服務[]

From: http://wiki.myakitio.com/ - **MyAkitio Wiki** 

Permanent link: http://wiki.myakitio.com/zh-tw:services

Last update: 2011/08/03 09:29

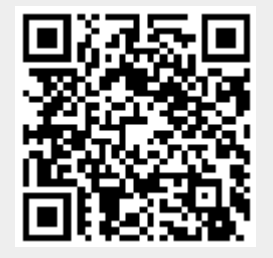